## Using the Adjustment Field in Disbursements

Last Modified on 02/20/2020 2:09 pm EST

The Adjustment field in Disbursements can be used to account for early payments and other discount-taken scenarios. The Adjustment Code (#6 in the screenshot below) allows you to drive the discount to the applicable GL account. (Note: Your system administrator <u>manages the adjustment codes</u>.)

As an example, you might have an outstanding purchase to a vendor for \$265.00, with terms of Net 10 2%. You could opt to take advantage of the early payment discount, sending a check for the discounted amount of \$259.70. The disbursement entered in aACE would look like the following screenshot:

## **General Info Section**

1. Amount — The payment that will go to the vendor

## **Purchases Section**

- 2. Total The full amount from the original purchase record
- 3. Suggested Balance aACE's calculation of the amount due
- 4. Amount The amount you are paying toward the purchase's balance
- 5. Adjustment The amount you are applying to the purchase's balance as a discount of some sort (see Adjustment Code below)
- 6. Adjustment Code A dropdown menu that becomes active after an amount is entered in the Adjustment field. This allows you to specify the reason for each adjustment.

## Accounting Impact of Adjusting a Disbursement

When you post an adjusted disbursement:

- The Total will debit the A/P Account.
- The Amount will credit the Bank Account.
- The Adjustment will credit the Disbursement Adjustments (Discounts Taken) Account associated with the selected adjustment code.

• The Total will be applied towards the related purchase's balance. If the purchase is fully paid, it will be automatically closed.